# English Courses

**Registration Guide** 

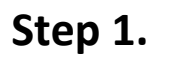

Log into your IRK accountand select"Offer" from the tabs near the top of the website.

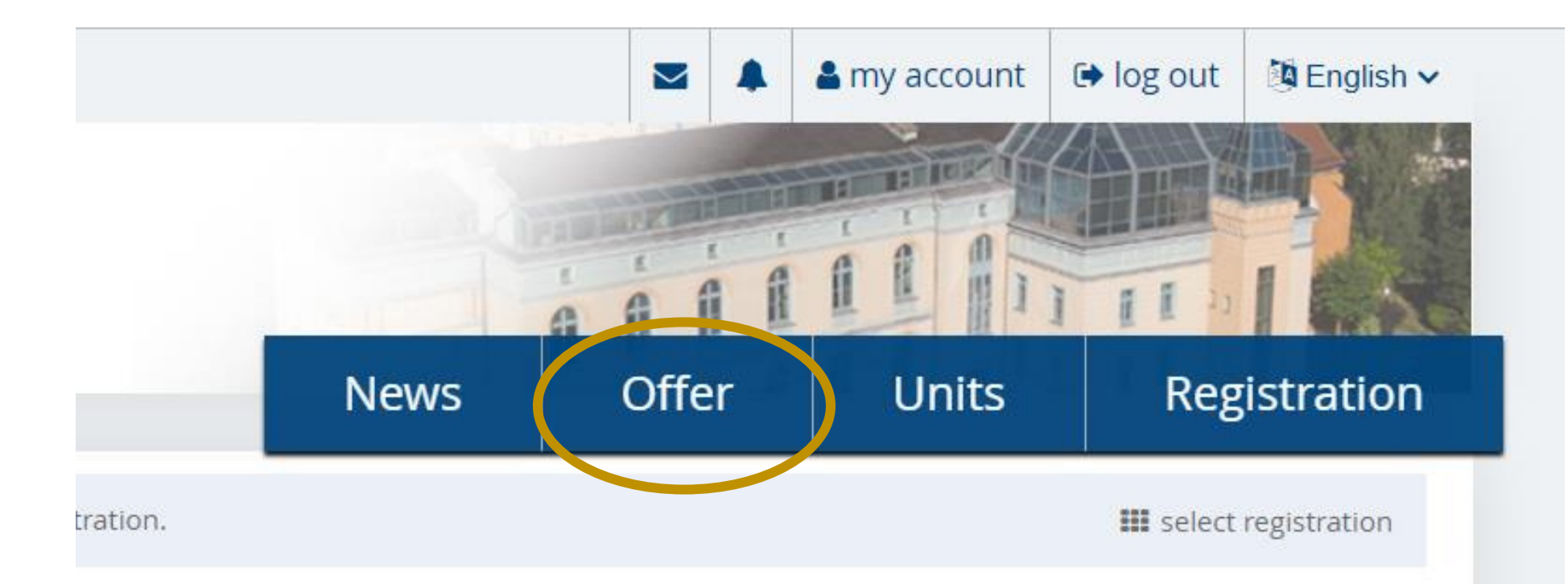

☆ → Select registration

## Select registration

Please select a registration you're interested in. This will allow the system to display an offer more suiting your expectations.

## Step 2.

Select the "Language Courses" panel.

## **Application For The Dormitory**

Application For The Dormitory

## Language exam for foreigners

Egzaminy wymagane dla obcokrajowców

Language Courses 2023-2024

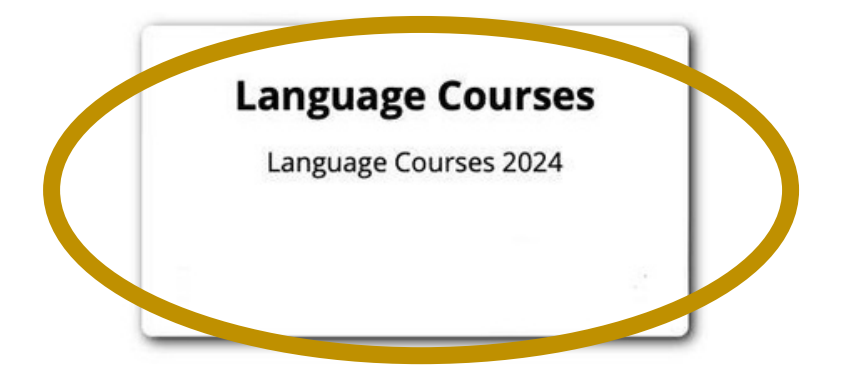

# Step 3.

Select one of the available courses.

\*if you can't see this page click "switch registrations" and follow the previous step.

| <b>☆</b> → Offer |                     |         |
|------------------|---------------------|---------|
| Offer            |                     |         |
| Filters          | Only with active ph | ase Q G |
|                  |                     |         |
| в                | S                   |         |

# B2 INTENSIVE ENGLISH PREPARATORY COURSE

☑ Go to edit page → Go to applications

## **ABOUT THE COURSE**

Cambridge English Exam Preparation Centre at the University of Opole offers a 4-month B2 Intensive English Preparatory Course, which equips participants with knowledge and skills vital for **the Cambridge B2 First exam (FCE)** and/or **application interviews** to undergraduate and graduate full-time programmes in English at the University of Opole, as well as selection for the Erasmus+ programme. You will be able to develop your academic English through written as well as oral assessments, presentations and activities during classes conducted by native speakers of English and Polish. At the end of the course, **15 June 2024**, you will have a chance to take the **B2 First Exam** in our Cambridge English Exam Preparatory Centre UO. **The cost of the exam is not included in the price of the course**.

## DATES AND COURSE ESSENTIALS

#### DATES:

- Course: 4 March 2024 12 June 2024;
- B2 First Exam: 15 June 2024;

#### COURSE ESSENTIALS:

- 240 hours of studying lessons 4 days a week: Monday Thursday;
- Free weekends;
- Small groups around 15 people;
- Access to the University library;

#### Table of contents

### 1.

- 2. ABOUT THE COURSE
- 3. DATES AND COURSE ESSENTIALS
- 4. STAY IN POLAND AND ACCOMMODATION
- 5. PAYMENTS

| Det                                           | ails                                                                                    |  |  |  |
|-----------------------------------------------|-----------------------------------------------------------------------------------------|--|--|--|
| Code                                          | B2-English-Couse                                                                        |  |  |  |
| Form of studies                               | full-time                                                                               |  |  |  |
| Level of education                            | Kurs                                                                                    |  |  |  |
| Educational profile                           | academic                                                                                |  |  |  |
| Language(s) of instruction                    | n English                                                                               |  |  |  |
| Duration                                      | 4 March 2024 – 12 June 2024                                                             |  |  |  |
| Recruitment committee address                 | ul. Grunwaldzka 31, pok.1, 45-061<br>Opole, tel. +48 77 452 72 92<br>hello@uni.opole.pl |  |  |  |
| Office opening hours                          | od 08:30 do 15:00                                                                       |  |  |  |
| S Ask a                                       | auestion                                                                                |  |  |  |
| Phase 1 (13.12.2023 08:00 – 01.02.2024 12:00) |                                                                                         |  |  |  |
| ➡ Sign up                                     |                                                                                         |  |  |  |
|                                               |                                                                                         |  |  |  |
|                                               |                                                                                         |  |  |  |

#### MORE INFORMATION >>

## Step 4.

## Click the "Sign up" button.

# Step 5.

Select the first optionin

this section, regardless of what you selected at any previous point during studies registration  $\clubsuit \rightarrow \mathsf{Offer} \rightarrow \mathsf{September} \; \mathsf{Pre-Sessional} \; \mathsf{English} \; \mathsf{Course} \rightarrow \mathsf{New} \; \mathsf{application}$ 

# New application

[JSL2023-2024] Language Courses (open) [ISO-English-Course-2023] September Pre-Sessional English Course – Phase 1

Since you are not a Polish citizen, you have to determine your source of financing.

| Source of education financing | <b>~</b>                                                                                                    |
|-------------------------------|----------------------------------------------------------------------------------------------------|
|                               |                                                                                                    |
|                               | l will pay for studies on my own (provided that studies are payable)                                                                      |
|                               | l apply for the minister/director of NAWA scholarship – decision has not yet been issued                                                  |
|                               | I hold a decision on granting the minister/director of NAWA scholarship                                                                   |
|                               | I am authorized to be not charged with tuition fee for full time studies conducted in Polish language (see: Foreigner's status in Poland) |
|                               | Agreement between university and foreign institution                                                                                      |
|                               | Jestem obywatelem Ukrainy i przekroczyłem granice polsko-ukraińską po 24.02.2022 i korzystam z OC                                         |

## **IMPORTANT NOTE**

# Notice on the course page

the bank account numbers for the fee payment. Send the payment fee to either of these accounts ONLY. Make sure to write an appropriate title specified in the "IMPORTANT!" section .

## PAYMENTS

Course fee is 4600 PLN/person.

- **The fee does not include:** meals; accommodation; air fares to and from Poland; medical insurance; costs of visas, passports or other required travel documents; the price of the B2 First exam.
- The fee includes: classes; course materials and a coursebook; local trips; extracurricular activities and projects; a city tour.

The payment for the course shall be made by 1.02.2024, by a transfer to the bank account of the University of Opole. The information required for transfers:

| Name of the beneficiary:             | University of Opole                      |
|--------------------------------------|------------------------------------------|
| Address of the beneficiary:          | Plac Kopernika 11a, 45-040 Opole, Poland |
| Bank:                                | Santander Bank Polska                    |
| SWIFT:                               | WBK PP LPP                               |
| Account for payments in <b>PLN</b> : | PL09 1090 2138 0000 0005 5600 0043       |
| Account for payments in EUR:         | PL88 1090 2138 0000 0005 5600 0076       |

**IMPORTANT!** In the title, please enter: **B2 INTENSIVE ENGLISH PREPARATORY COURSE**, [name and surname of the participant]. After you make the transfer, please send the receipt to **hello@uni.opole.pl**.

## Step 6.

Go to "My account" and select the "Enrollment applications" tab. Click the "Payment confirmation" text in your course application. My account

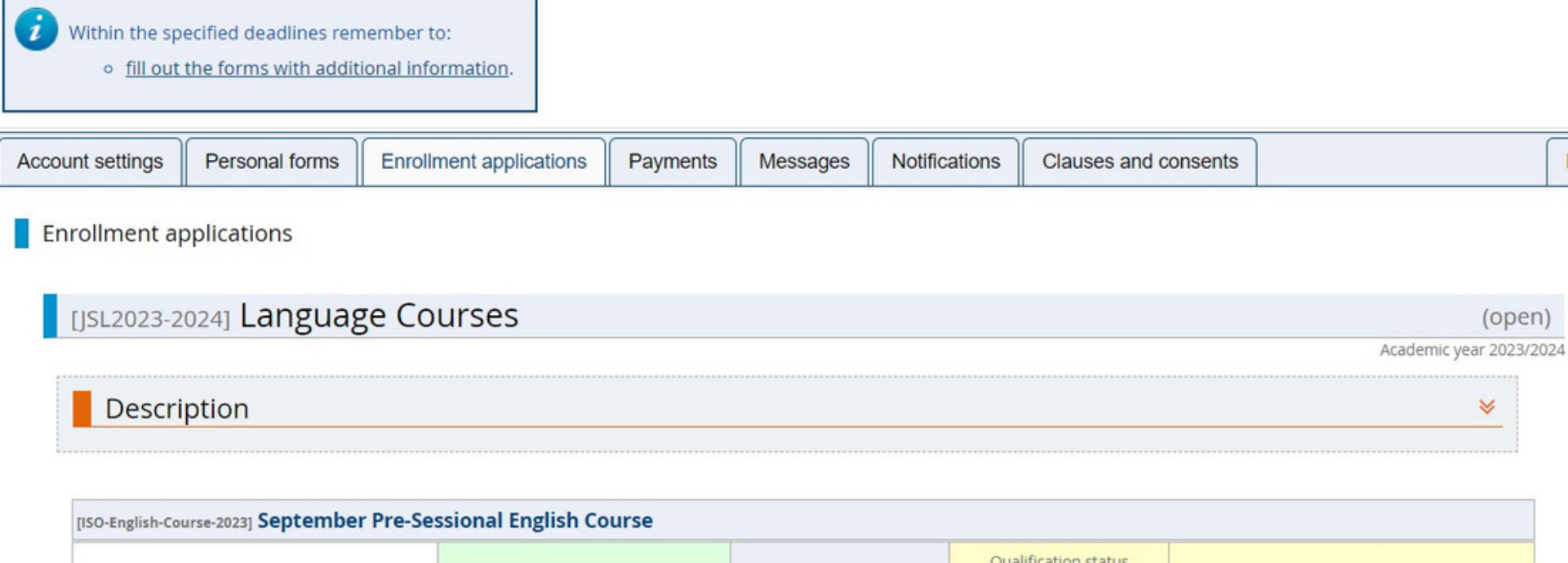

| Phase 1 ( x withdraw )<br>06.06.2023 - 31.07.2023 | Recruitment fee<br>O not required                                                                                                    | Score<br>                  | Qualification status<br><br>The results will be visible:<br>07.08.2023 12:00 | Decision |  |
|---------------------------------------------------|----------------------------------------------------------------------------------------------------|----------------------------|------------------------------------------------------------------------------|----------|--|
| Source of education financing                     | I will pay for studies on my own (provided that studies are payable)<br>I undertake studies on a fee-paying basis. I declare that I have acquainted myself with the amount of tuition fee for the chosen field of study. |                            |                                                                              |          |  |
| Additional information                            | Place provide additional information Payment confirmation (require                                                                                                    | ation in order to complete | e registration.                                                              |          |  |

## Step 7.

Make the payment to the account provided on the course page (and on Slide 7). Attach a confirmation of that payment here.

# Payment confirmation

Language Courses

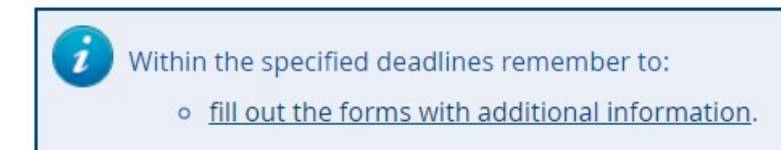

Confirmation of payment for the course must be attached here.

You can find the transfer details in the course description: https://rekrutacja.uni.opole.pl/pl/offer/JSL2023-2024/programme/ISO-English-Course-2023/.

Answer deadline:

\* – Fields marked with asterisk symbol are required.

#### Payment confirmation \*

#### Choose File No file chosen

Confirmation of payment for the course must be attached here. You can find the transfer details in the course description: https://rekrutacja.uni.opole.pl/pl/offer/JSL2023-2024/programme/ISO-English-Course-2023/.

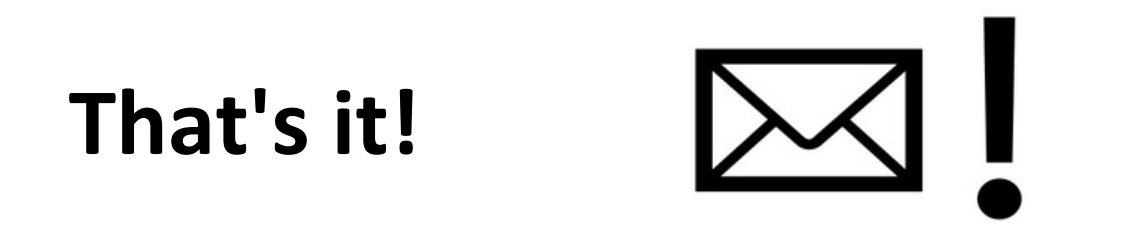

Within two weeks after the payment confirmation deadline you should receive a message with the details concerning the course!